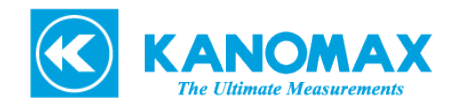

マスクフィットテスターユーザー様

2025年6月

日本カノマックス株式会社 環境計測事業部

# USB ドライバー個別インストールのご案内

拝啓 時下益々ご清栄のこととお慶び申し上げます。平素は、カノマックス商品をご愛顧いただき誠にありがとうございます。 マスクフィットテスターPC 用アプリケーションソフトウェアインストール時に OS の種類により、USB ドライバーを別途インストールす る必要がありますので下記の通りご案内いたします。何卒ご理解賜りますようお願い申し上げます。

敬具

記

- USB ドライバーの個別インストールについて
  - OS が Windows11 の PC を用いて、マスクフィットテスター本体と USB 通信を行う場合、「setup.exe」実行によるアプリケーションソフトウェアのインストールとは別に、 USB ドライバーを個別でインストールする必要があります。
    別途、「CP210x Driver(for Windows11)」をインストールしてください。
  - OS が Windows10 の場合は、「CP210x Driver」が「setup.exe」の実行と同時にインストールされる為、個別インストールは不要です。
- USB ドライバーのインストール方法
  - USB ドライバー「CP210x Driver(for Windows11)」のインストール方法は、「AccuFIT9000(PRO)
    Application software User Manual(Japanese)」の「第6章」の「USB 接続」の項、及び、別紙
    「Windows11用 USB ドライバーのインストール手順書」をご参照下さい。

【お問い合わせ先】 日本カノマックス株式会社 〒565-0805 大阪府吹田市清水 2-1 TEL:【フリーダイヤル】0120-009-750(受付時間:平日 8:45~17:15) E-MAIL: environment@kanomax.co.jp

以上

日本カノマックス株式会社

## 1. ソフトウェアのダウンロード

マスクフィットテスターPC 用アプリケーションソフトウェア(以下ソフトウェア)を付属 CD-ROM または下記ダウンロードサイトからダウンロード後、インストールを行ってください。

https://www.kanomax.co.jp/support/mftpro\_dl/

※本ソフトウェアをインストールする場合は、必ず管理者権限を持ったユーザーでログオンしてください。

1) 上記 URL から「PC ソフトウェア・デバイスドライバー」をダウンロードし、zip ファイルを解凍してください。以下の操作 はエクスプローラから行ってください。

- 2) ご使用の Windows に従って、解凍したフォルダ内の[32bit]フォルダまたは、[64bit]フォルダを開きます。
- 3)「Setup.exe」を開きます。
- 4) 画面に従ってインストールを行います。
- 5) インストールが終了すると、スタートメニューに「AccuFit9000」が登録されます。

## 2. 初期設定

インストールした本ソフトウェアを起動して、初期設定を行ってください。 初期設定の詳細は、AccuFit9000 PRO 計測ソフトウェアの、第5章 初期設定の項をご参照下さい。

#### 3. 本体電源 ON

AccuFIT9000(PRO)本体の電源を ON にしてください。

## 4. パソコンとの接続

USB ケーブルで AccuFIT9000(PRO)本体とパソコンを接続します。

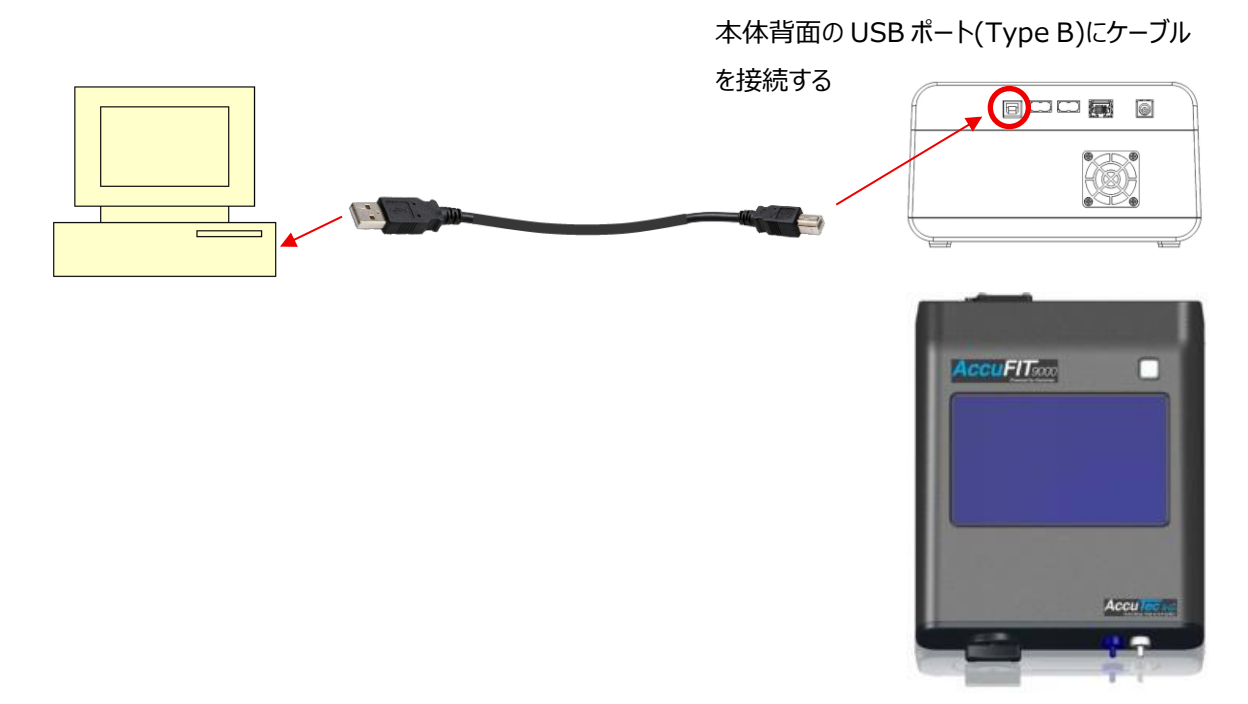

# 5. USB ドライバーのインストール

1) Windows 検索窓から「デバイスマネージャー」検索し、選択して開きます。

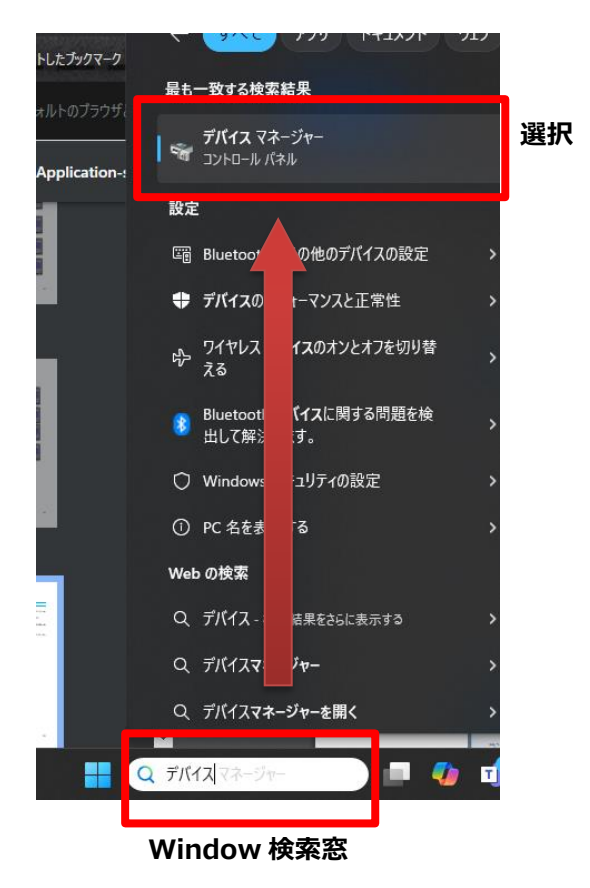

2) デバイスマネージャー画面から「CP2102 USB to UART Bridge Controller」を選択します。

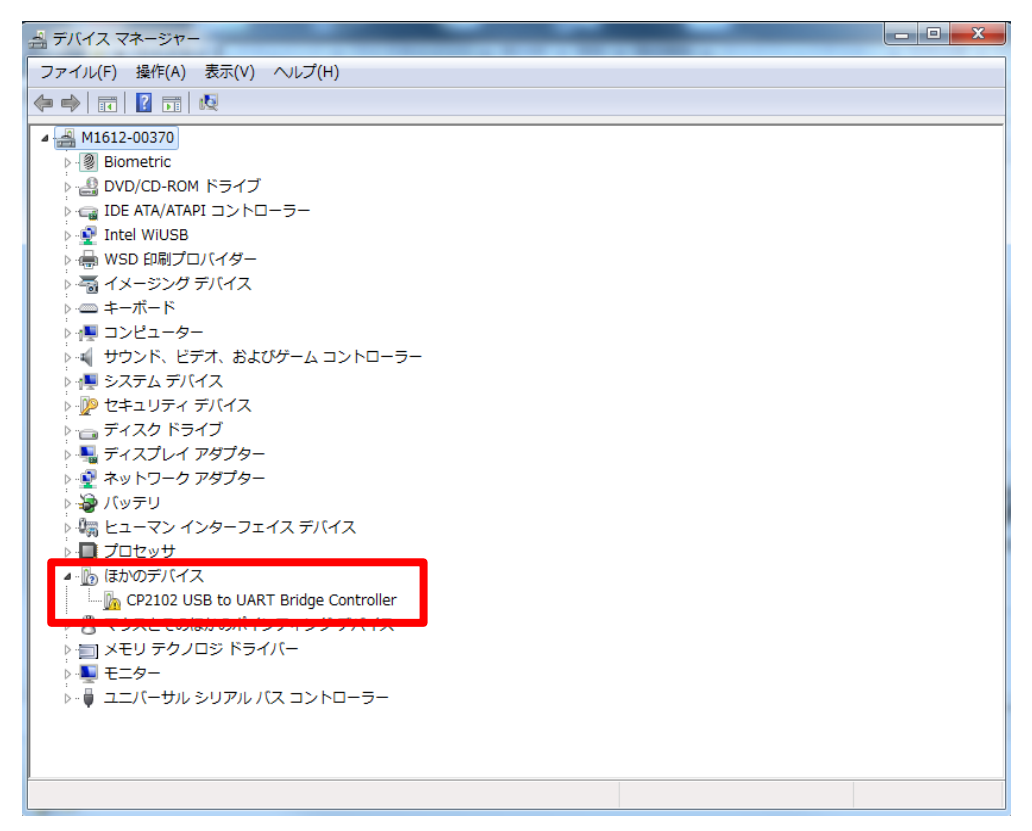

3) 「CP2102 USB to UART Bridge Controller」を選択した状態で右クリックし、表示されたメニューから「プロパティ」 をクリックします。

| ▲ デバイスマネージャー                         |
|--------------------------------------|
| ファイル(F) 操作(A) 表示(V) ヘルプ(H)           |
|                                      |
| ▲ 🛁 M1612-00370                      |
| ▷ - ⓐ Biometric                      |
| ▷··· ♣ DVD/CD-ROM ドライブ               |
|                                      |
| ▶ • • Intel WUSB                     |
| ▶ ~ 雪 イメージンク テハイス                    |
|                                      |
| ▶ 1巻 コンビューター                         |
|                                      |
|                                      |
|                                      |
| ▶ ■ ディスプレイ アダプター                     |
| ▶ 愛 ネットワーク アダプター                     |
| 🖂 🔊 🖓 राजन्म                         |
| ▶ 4調 ヒューマン インターフェイス デバイス             |
|                                      |
| ▲ - 働 ほかのデバイス                        |
| GP2102 UC ドライバー ソフトウェアの更新(P)         |
| ▶ - ● マウスとその。<br>無効(D)               |
|                                      |
|                                      |
| レーマン シング パートウェン 父妻のスキャン(A)           |
| プロパティ(R)                             |
|                                      |
|                                      |
| 選択したデバイスのドライバー ソフトウェアの更新ウィザードを起動します。 |

4) プロパティ画面の「ドライバーの更新」ボタンをクリックします。

| CP2102 | USB to UART Bridge               | Controllerのプロパティ                     | 23  |  |
|--------|----------------------------------|--------------------------------------|-----|--|
| 全般     | ドライバー 詳細                         |                                      |     |  |
|        | CP2102 USB to UA                 | CP2102 USB to UART Bridge Controller |     |  |
|        | デバイスの種類:                         | ほかのデバイス                              |     |  |
|        | 製造元:                             | 不明                                   |     |  |
|        | 場所:                              | 場所 0(Port_#0002.Hub_#0001)           |     |  |
| ーデバ    | イスの状態                            |                                      |     |  |
| 5      | のデバイスのドライバーがイン                   | ンストールされていません。(コード 28)                | *   |  |
| デ      | デバイス情報セットまたは要素に選択されたドライバーがありません。 |                                      |     |  |
| さ      | のデバイス用のドライバーを<br>い。              | 検索するには、[ドライバーの更新] をクリックしてくだ          | -   |  |
|        |                                  | ドライバーの更新(U)                          |     |  |
|        |                                  |                                      |     |  |
|        |                                  | 閉じる キャン                              | rtu |  |

5) ドライバーソフトウェアの更新画面から、「コンピューターを参照してドライバーソフトウェアを検索します」をクリックします。

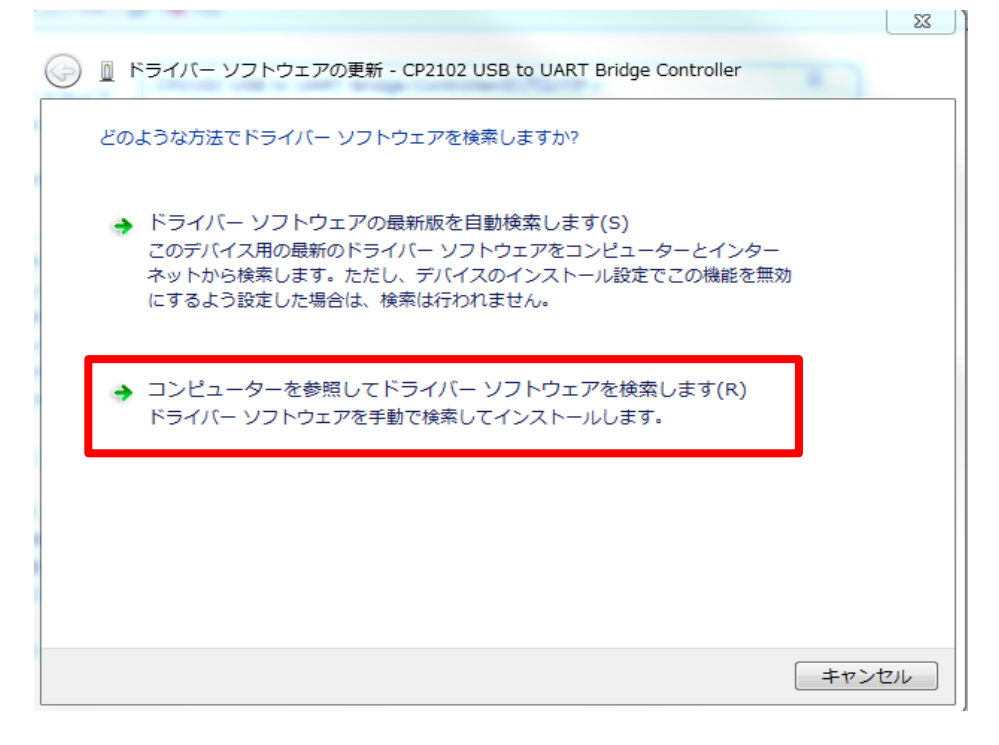

6)「参照」ボタンをクリックして、1.1)ソフトウェアダウンロードの項でダウンロードして解凍したフォルダ内の「CP210x driver(for Windows11)」のフォルダを選択してください。

|                                                                                                    | ×     |
|----------------------------------------------------------------------------------------------------|-------|
| 🚱 🗕 ドライバー ソフトウェアの更新 - CP2102 USB to UART Bridge Controller                                                                  |       |
| コンピューター上のドライバー ソフトウェアを参照します。                                                                                                |       |
| 次の場所でドライバー ソフトウェアを検索します:                                                                                                    |       |
| C:¥Users¥soft¥Docments                                                                                                    |       |
| ☑ サブフォルダーも検索する(I)                                                                                                    | 1     |
| → コンピューター上のデバイスドライバーの一覧から選択します(L)<br>この一覧には、デバイスと互換性があるインストールされたドライバー ソフトウェ<br>と、デバイスと同じカテゴリにあるすべてのドライバー ソフトウェアが表示されま<br>す。 | 7     |
| 次へ(N)                                                                                                    | キャンセル |

|    | 🖵 > ダウンロード > AccuFit9000 PC Software Ver.1.5.7A(for Japan).zip > |                        |          |            |  |
|----|------------------------------------------------------------------|------------------------|----------|------------|--|
| 0  | î () 🖻 🗊 🕇                                                       | ↓ 並べ替え 〜 🛛 三 表示 〜      | 🕞 すべて展開  |            |  |
|    | 名前 ^                                                             | 種類                     | 圧縮サイズ    | パスワード保 サイズ |  |
|    | 늘 32bit                                                          | ファイル フォルダー             |          |            |  |
|    | 📒 64bit                                                          | ファイル フォルダー             |          |            |  |
|    | CP210x Driver                                                    | ファイル フォルダー             |          |            |  |
|    | CP210x Driver(for Windows11)                                     | ファイル フォルダー             |          |            |  |
| 15 | 🔒 AccuFIT9000 Data Convert software                              | Adobe Acrobat Document | 541 KB   | 無          |  |
|    | 👃 AccuFIT9000 PRO User Manual(Jap                                | Adobe Acrobat Document | 2,531 KB | 無          |  |
|    | 👃 AccuFIT9000 User Manual(Japanes                                | Adobe Acrobat Document | 2,412 KB | 無          |  |
|    | AccuFIT9000(PRO) Application soft                                | Adobe Acrobat Document | 3,006 KB | 無          |  |
|    | 🗋 AcuuFit9000.ico                                                | ICO ファイル               | 43 KB    | 無          |  |
|    | autorun.inf                                                      | セットアップ情報               | 1 KB     | 無          |  |

7) ドライバーソフトウェアの更新画面で「CP210x driver(for Windows11)」のフォルダが選択されていることを確認 し、「次へ」ボタンをクリックしてください。ドライバーのインストールが始まります。

|   |                                                                                                    | <u> </u> |
|---|----------------------------------------------------------------------------------------------------|----------|
| G | <u>①</u> ドライバー ソフトウェアの更新 - CP2102 USB to UART Bridge Controller                                                              |          |
|   | コンピューター上のドライバー ソフトウェアを参照します。                                                                                                 |          |
|   | 次の場所でドライバー ソフトウェアを検索します:                                                                                                    |          |
|   | C:¥Users¥soft¥Docments¥CP210x driver(for Windows11) ▼ 参照(R)                                                                  |          |
|   | ■ サブフォルダーも検索する(I)                                                                                                    |          |
|   | → コンピューター上のデバイスドライバーの一覧から選択します(L)<br>この一覧には、デバイスと互換性があるインストールされたドライバー ソフトウェア<br>と、デバイスと同じカテゴリにあるすべてのドライバー ソフトウェアが表示されま<br>す。 |          |
|   | 次へ(N) キャン                                                                                                    | セル       |

※参考:参照先画面例(解凍したフォルダを保存した場所により表示される文字列は変わります)

8) インストールが完了すると次の画面が表示されますので、「閉じる」ボタンをクリックしてこの画面を閉じます

| 🕞 📱 ドライバー ソフトウェアの更新 - Silicon Labs CP210x USB to UART Bridge (COM3) | <u>}</u> |
|---------------------------------------------------------------------|----------|
| ドライバーソフトウェアが正常に更新されました。                                             |          |
| このデバイスのドライバー ソフトウェアのインストールを終了しました:                                  |          |
| Silicon Labs CP210x USB to UART Bridge                              |          |
|                                                                     |          |
|                                                                     |          |
|                                                                     |          |
|                                                                     |          |
| 閉じる(C)                                                              |          |

9) 「Silicon Labs CP210x USB to UART Bridge(COMx) Property」画面に戻りますので 「閉じる」ボタンをクリックして閉じます。以上で USB 接続が可能になります。